## CARSI 用户资源访问流程 (springerlink 版) 2020 年 2 月 13 日

## 1. 使用非校园 IP 地址打开浏览器, 输入

https://link.springer.com/

| Search<br>Home • Books A - Z • Journats A - Z • Vidi                                                                                                    | ۹ *                                                                                                    |                      |
|----------------------------------------------------------------------------------------------------|----------------------------------------------------------------------------------------------------|----------------------|
| Home • Books A - Z • Journals A - Z • Vide                                                                                                    |                                                                                                    |                      |
|                                                                                                    | aos • Librarians                                                                                                    |                      |
| Browse by discipline  Biomedicine Business and Management Chemistry Computer Science Earth Sciences Economics Education Engineering Environment Geography History Law                           | Providing researchers with access to millions of scientific documents from journals, books, series, protocols, reference works and proceedings. |                      |
| » Life Sciences<br>» Literature<br>» Materials Science                                                                                                    | Featured Journals                                                                                                    | Promoti<br>diversity |
| Adult and science     Mathematics     Madicine & Public Health     Pharmacy     Philosophy     Physics     Political Science and International     Relations     Psychology     Social Sciences |                                                                                                    | natur<br>caree       |

2. 点击网页上部的"Log in", 进入如下页面

| 👝 🗟 Create Account - Sprin × 🕂             |                                                                                                    |  |
|--------------------------------------------|----------------------------------------------------------------------------------------------------|--|
| 💙 < 〉 C 合 つ ☆ 🕀 🕯 https://link.springer.co | om/signup-login?previousUrl=https%3A%2F%2Flink.springer.com%2F                                                                                                    |  |
|                                            | <ul> <li>✓ Springer</li> <li>Welcome back. Please log in.</li> </ul>                                                                                                    |  |
| 3                                          | Email     Pessword       Log in     Forgotten password?       • Log in using a corporate account     •       • Log in using a corporate account     •       • Log in using a corporate account     •                                                                                               |  |
|                                            | Don't have an account?         Creating an account is easy, and helps us give you a more personalised experience.         Your Springer account is shared accoss many Springer sites including SpringerLink, Springer Meterlais, Adis Insight, and Springercom.         First Name       Last Name |  |

3. 选择"Log in via Shibboleth or Athens"后,进入如下页面

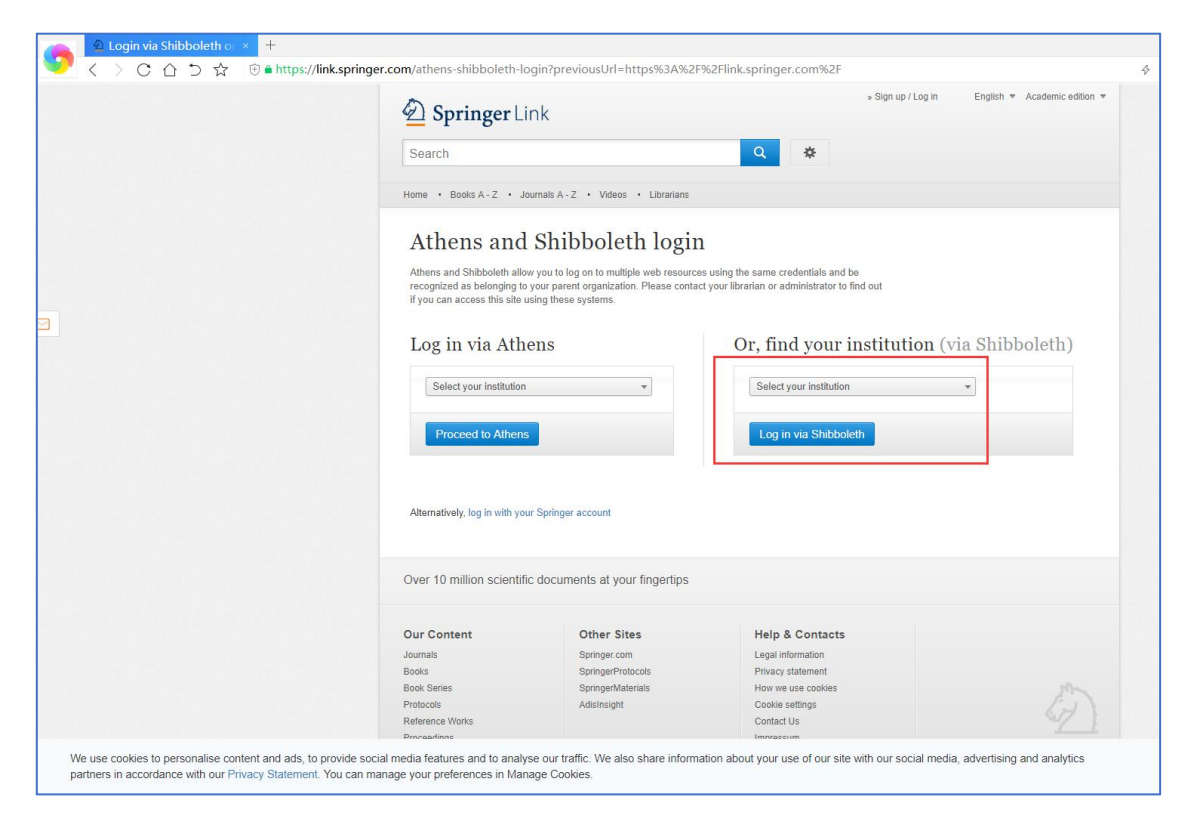

在 Log in via Shibboleth 按钮上面的"Select your institution"文本框中

输入"Hebei University"

| 🔷 Login via Shibboleth or 💉 🕂         |                                                                                                    |                                                                                                    |                                                                                                    |                                 |
|---------------------------------------|----------------------------------------------------------------------------------------------------|----------------------------------------------------------------------------------------------------|----------------------------------------------------------------------------------------------------|---------------------------------|
| 💙 < > C 合 つ ☆ 🖲 🕯 https://link.spring | ger.com/athens-shibboleth-lo                                                                                                    | ogin?previousUrl=https%3A%2F                                                                                                    | %2Flink.springer.com%2F                                                                                                    |                                 |
|                                       | Search                                                                                                    | ink                                                                                                    | s Sign up / Log                                                                                                    | in English • Academic edition • |
|                                       | Home • Books A - Z • Ji                                                                                                    | ournals A - Z • Videos • Librarians                                                                                                    |                                                                                                    |                                 |
|                                       | Athens and<br>Athens and Shibboleth allo<br>recognized as belonging to<br>if you can access this sile of<br>Log in via Athen<br>Select your institution<br>Proceed to Athens<br>Atternatively, log in with you | Shibboleth login<br>w you to log on to multiple web resource<br>your parent organization. Please contact<br>using these systems.<br>ens | ususing the same credentials and be<br>tyour librarian or administrator to find out<br>Or, find your institution<br>Select your institution<br>Hebei<br>Hebei University | a (via Shibboleth)              |
|                                       | Over 10 million scientifi                                                                                                    | c documents at your fingertips                                                                                                    |                                                                                                    |                                 |
|                                       | Our Content<br>Journals<br>Books<br>Book Series                                                                                                    | Other Sites<br>Springer.com<br>SpringerProtocols<br>SoringerMaterials                                                                   | Help & Contacts<br>Legal information<br>Privacy statement<br>How we use cookies                                                                                          |                                 |
|                                       | Protocols                                                                                                    | AdisInsight                                                                                                    | Cookie settings                                                                                                    | 15                              |

4. 进入河北大学登陆页面, 输入用户名、口令

|          |   | 女育网统 | 一认证与 | 资源共  | × +                                                                                                   |
|----------|---|------|------|------|----------------------------------------------------------------------------------------------------|
| <b>S</b> | < | > C  |      | 2 12 | 😌 🏔 https://idp.hbu.edu.cn/idp/profile/SAML2/POST/SSO?execution=e2s1                                  |
|          |   |      |      |      | で<br>ドマルナ学<br>HEBEI UNIVERSITY                                                                        |
|          |   |      |      |      | 登录到 SpringerLink and Springer<br>for R&D                                                              |
|          |   |      |      |      | 统一认证用户名                                                                                               |
|          |   |      |      |      | 统一认证密码                                                                                                |
|          |   |      |      |      | □ 不保存账号信息                                                                                             |
|          |   |      |      |      | □ 清赦历史授权信息                                                                                            |
|          |   |      |      |      | <del>登录</del>                                                                                         |
|          |   |      |      |      | SpringerLink and Springer for R&D offer<br>researchers access to millions of scientific<br>documents. |
|          |   |      |      |      |                                                                                                    |
|          |   |      |      |      | 教育网络一认证与资源共享-词北大学                                                                                     |